×

# Autorizar Atualizar Dados Cadastrais pela Internet

Esta opção pertence ao Módulo **Cadastro** e foi desenvolvida inicialmente para a **CODERP**. Ela permite autorizar ou rejeitar uma atualização cadastral solicitada através do **Chatbot**. A funcionalidade pode ser acessada via **Menu de sistema**, no caminho: **GSAN > Cadastro > Atualização Cadastral Dispositivo Móvel > Autorizar Atualizar Dados Cadastrais pela Internet**.

Feito isso, o sistema visualiza a tela abaixo:

#### Observação

Informamos que os dados exibidos nas telas a seguir são fictícios, e não retratam informações de clientes.

| Período: *            | T                     | a | 🔲 dd/mm/aaaa |         |
|-----------------------|-----------------------|---|--------------|---------|
| CPF/CNPJ Solicitante: |                       |   |              |         |
| Número do RA:         |                       |   |              |         |
| Protocolo:            |                       |   |              |         |
| Situação:             | PENDENTE              | T |              |         |
| Somente Leitura:      | ◯ Sim . Não           |   |              | Filtrar |
|                       | * Campos obrigatórios |   |              |         |

No campo obrigatório **Período**, informe, no formato DD/MM/AAAA, o intervalo de dias para pesquisar as atualizações cadastrais efetuadas pelo **Chatbot**. Em seguida, selecione a **Situação**, entre

Pendente, Confirmado, Negado ou Atualizar pelo GSAN e clique em Filtrar. Feito isso, o sistema expande a tela, com os dados cadastrais associados a uma matrícula de imóvel. Para detalhes sobre o preenchimento dos demais campos clique AQUI

|                                                                                     | 😰 Gsan -> Cadastro -> Autorizar Atualizacao Cadastro de Cliente pela Interne |  |
|-------------------------------------------------------------------------------------|------------------------------------------------------------------------------|--|
| Autorizar Atualizar Dados Cadastrais pela Internet                                  |                                                                              |  |
| Para autorizar atualizar os dados cadastrais pela internet informe os dados abaixo: |                                                                              |  |
| Período: *                                                                          | 31/01/2020 a 31/01/2020 dd/mm/aaaa                                           |  |
| CPF/CNPJ Solicitante:                                                               |                                                                              |  |
| Número do RA:                                                                       |                                                                              |  |
| Protocolo:                                                                          |                                                                              |  |
| Situação:                                                                           | ATUALIZAR PELO GSAN V                                                        |  |
| Somente Leitura:                                                                    | ● Sim ○ Não Filtrar                                                          |  |
|                                                                                     | * Campos obrigatórios                                                        |  |
|                                                                                     |                                                                              |  |
|                                                                                     | ATUALIZAÇÕES A SEREM CONFIRMADAS                                             |  |
|                                                                                     | Dados Cadastrais Informados                                                  |  |
| Data:                                                                               | 31/01/2020 Matrícula: 1189506 Ação: ATUALIZAR PELO GSAN ▼                    |  |
| Solicitante:                                                                        | TESTE 1                                                                      |  |
| CPF/CNPJ Solicitante:                                                               | 080.619.788-90                                                               |  |
| Número do RA:                                                                       | 915844                                                                       |  |
|                                                                                     | Anexos                                                                       |  |
| Atributo                                                                            | Conteúdo Novo                                                                |  |
| CPF/CNPJ                                                                            | 080.619.788-90                                                               |  |
| Nome                                                                                | TESTE 1                                                                      |  |
| Тіро                                                                                | USUARIO                                                                      |  |
| Telefone                                                                            | (31) 36537816                                                                |  |
| E-mail                                                                              | TADEU.SARMENTO@CONSENSOTEC.COM                                               |  |
| Data Relação                                                                        | 30/01/2020                                                                   |  |
| Parecer                                                                             | DocumentaCAo correta.                                                        |  |
|                                                                                     |                                                                              |  |
| Cancelar Limpar                                                                     | Confirmar Atualização                                                        |  |
|                                                                                     | Versão: 3.46.6.0m (Batch) 17/03/2020 - 18:52:13                              |  |

Acima, no quadro **Atualizações a serem confirmadas** clique no *link* **Número do RA** para consultar **AQUI** o registro de atendimento aberto pela solicitação de atualização cadastral através do Chatbot. Já clicando no *link* **Anexos**, é possível consultar os anexos que o usuário enviou ao Chatbot durante o atendimento:

| Nome:     | TESTE 1                                                                                     |  |
|-----------|---------------------------------------------------------------------------------------------|--|
| CPF/CNPJ: | 080.619.788-90                                                                              |  |
| Endereço: | RUA 08 (CONJ HAB JOSE SAMPAIO JR), - JARDIM<br>JOSE SAMPAIO JUNIOR RIBEIRAO PRETO SP 14065- |  |
|           | Documento de Identificação                                                                  |  |
|           |                                                                                             |  |
|           | Comprovante de relação com Imóvel                                                           |  |
|           |                                                                                             |  |

Clicando nos ícones do **PDF** acima, é possível visualizar a documentação anexada pelo usuário no atendimento online: **Documento de Identificação** e **Comprovante de relação com o imóvel**. Caso os anexos sejam uma imagem nos formatos exigidos (**JPEG ou PNG**) a imagem é visualizada diretamente.

Depois de consultar o registro de atendimento e os documentos, verifique as atualizações a serem confirmadas no quadro **Atualizações a serem confirmadas** e clique em <u>Confirmar Atualização</u>. Feito isso, o sistema autoriza a atualização para cada cliente que solicitou a atualização cadastral via **Chatbot**, segundo a **Ação** selecionada:

- 1. Caso a ação seja igual a Confirmado, confirmar a atualização;
- 2. Caso a ação seja igual a Negado, negar a atualização;
- Caso a ação seja *Pendente*, confirmar as pendências da atualização e informar no campo Parecer;
- 4. Caso a situação seja Atualizar pelo GSAN, confirmar a atualização pelo GSAN;
- 5. **Atenção**: O botão **Confirmar Atualização** só é visualizado se houver pelo menos um imóvel com uma das ações selecionadas.

| Campo                   | Orientações para Preenchimento                                                                                                    |
|-------------------------|----------------------------------------------------------------------------------------------------|
| Período                 | Campo obrigatório. Informe, no formato DD/MM/AAAA, o intervalo de dias para pesquisar as atualizações cadastrais efetuadas pelo <b>Chatbot</b> . |
| CPF/CNPJ<br>Solicitante | Informe o <b>CPF</b> do solicitante da atualização cadastral via Chatbot.                                                                        |

### Preenchimento dos campos

|                 | 1                                                                                                    |  |
|-----------------|----------------------------------------------------------------------------------------------------|--|
| Campo           | Orientações para Preenchimento                                                                                                    |  |
| Número do RA    | Informe o número do registro de atendimento gerado ao final da solicitação online de atualização cadastral via Chatbot.                                                                                                    |  |
| Protocolo       | Informe o número do protocolo gerado ao final da solicitação online de atualização cadastral via Chatbot.                                                                                                    |  |
| Situação        | Selecione a situação dos dados cadastrais, entre <i>Confirmado, Negado, Pendente</i><br>ou <i>Atualizar pelo GSAN</i> . Após localizar as situações, no quadro <b>Atualizações a</b><br><b>serem confirmadas</b> no campo <b>Ação</b> é possível alterar as situações<br>encontradas. |  |
| Somente Leitura | Selecione entre <i>Sim</i> ou <i>Não</i> se os dados serão consultados apenas para leitura.                                                                                                    |  |
| Parecer         | No quadro <b>Atualizações a serem confirmadas</b> , informe o parecer da consulta, antes de clicar no <b>Confirmar Atualização</b>                                                                                                    |  |

## Funcionalidade dos Botões

| Botão                 | Descrição da Funcionalidade                                                                                                    |
|-----------------------|----------------------------------------------------------------------------------------------------|
| Filtrar               | Ao clicar neste botão, o sistema filtra o conteúdo dos campos na tela.                                                                                                    |
| Cancelar              | Ao clicar neste botão, o sistema cancela a operação e retorna à tela principal.                                                                                                 |
| Limpar                | Ao clicar neste botão, o sistema limpa os campos da tela.                                                                                                    |
| Confirmar Atualização | Ao clicar neste botão, o sistema autoriza a atualização para cada<br>cliente que solicitou a atualização cadastral via <b>Chatbot</b> segundo a<br><b>Situação</b> selecionada. |

## Referências

Autorizar Atualizar Dados Cadastrais pela Internet

**Termos Principais** 

Cadastro

Atualização Cadastral Via Dispositivo Móvel

### Vídeos

#### Autorizar Atualizar Dados Cadastrais pela Internet

Clique aqui para retornar ao Menu Principal do GSAN

#### From:

×

https://www.gsan.com.br/ - Base de Conhecimento de Gestão Comercial de Saneamento

Permanent link:

https://www.gsan.com.br/doku.php?id=ajuda:autorizar\_atualizar\_dados\_cadastrais\_pela\_internet&rev=1585313980

Last update: 27/03/2020 12:59

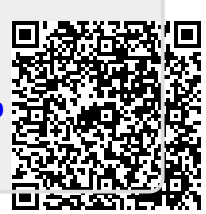